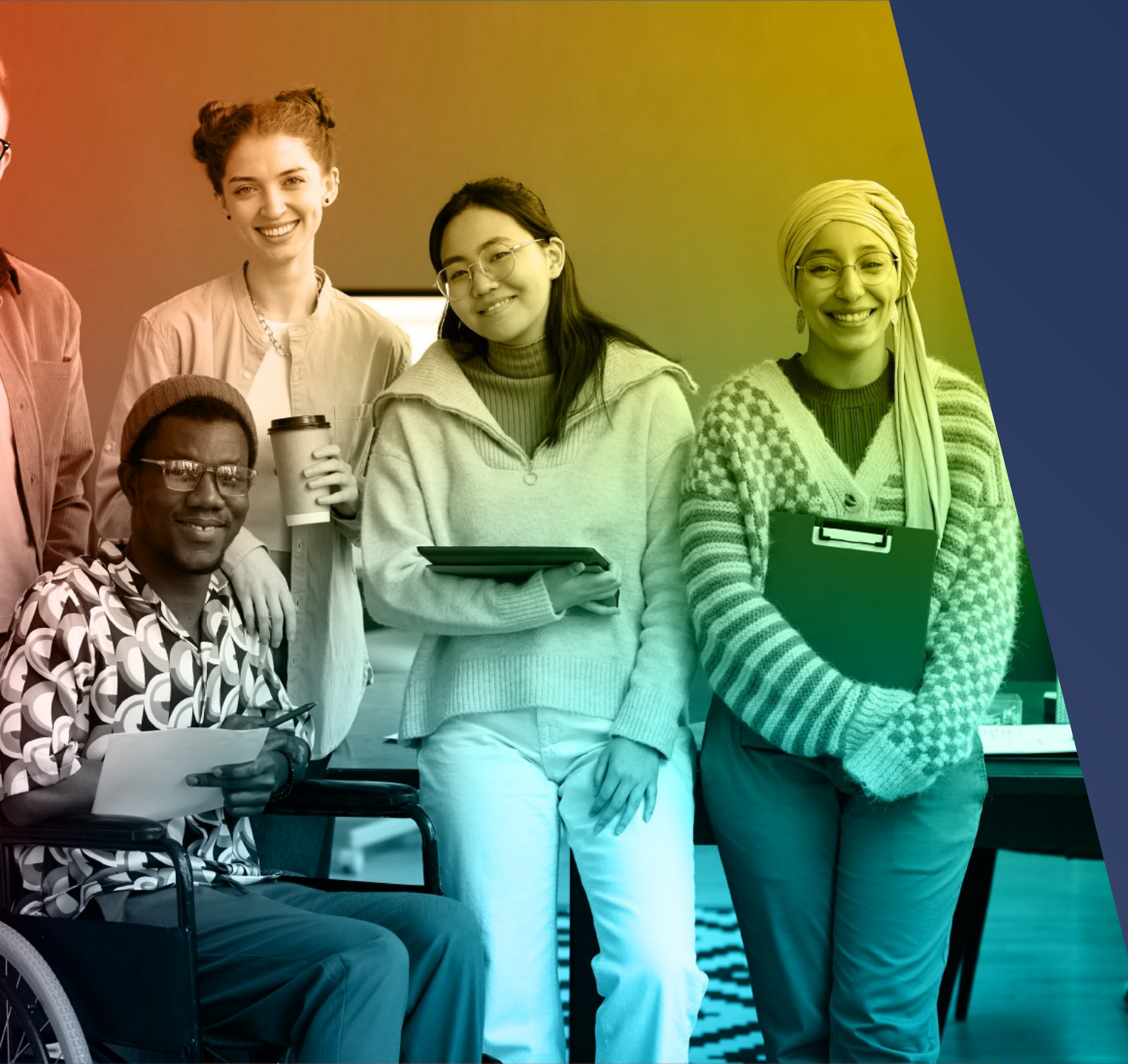

## modern<sup>®</sup> campus

Engaging Modern Learners For Life

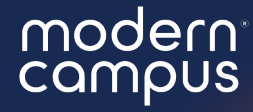

Introduce yourself in the chat! With which institution are you affiliated?

### Smart Send

Schedule messages with the most up-to-date data with Smart Send!

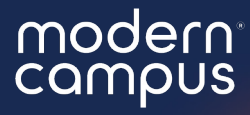

## Smart Send

Schedule messages with the most up-to-date data with Smart Send!

## Agenda

What is Smart Send?
 Smart Send vs. Current Matches
 How to use Smart Send
 Troubleshooting
 Q&A

6. Close

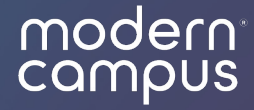

## What is Message?

modern campus<sup>•</sup> signal vine

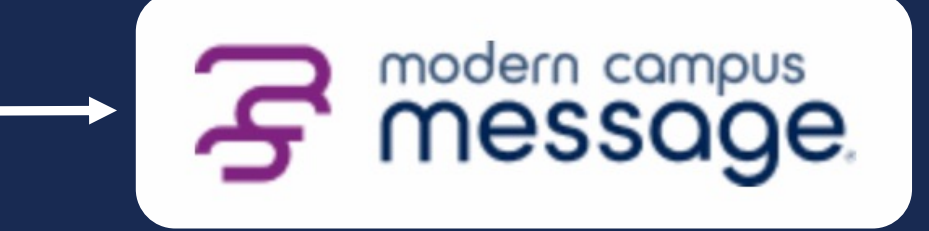

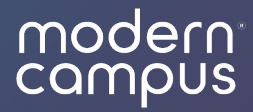

## What is Smart Send?

#### modern<sup>®</sup> campus

#### Smart Send

- Set search criteria for a **future message**
- Advanced search at the time of **send** not the time of **search**

| New Message                                                                                                    | ×                                |
|----------------------------------------------------------------------------------------------------|----------------------------------|
|                                                                                                    |                                  |
| Send from:                                                                                                    |                                  |
| Advising 🗸                                                                                                    |                                  |
| Send to: 48 contacts <u>clear criteria</u> Query results as of Apr 1, 2024<br>Program is Advising<br>Group(s) Meredith                                                 | ., 11:42:43 AM                   |
| Message:                                                                                                    | Scheduled for immediate delivery |
| Enter your message                                                                                                    |                                  |
|                                                                                                    | 0/1600 🙂 🔖 皆                     |
| <b>Be Advised</b> : mobile carriers are now rejecting messages that contain shortene<br>as bit.ly, tinyurl.com and others. More information is available <u>here</u> . | ed links from free services such |
| Delivery Date: Now  Future Date                                                                                                    |                                  |
| Match:      Smart Send Current Matches                                                                                                    |                                  |

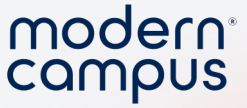

#### Trust Your Data, Trust Your Send!

- Set TODAY
- Search DAY OF SEND
- Only contacts who meet criteria of DAY OF SEND will get the message!

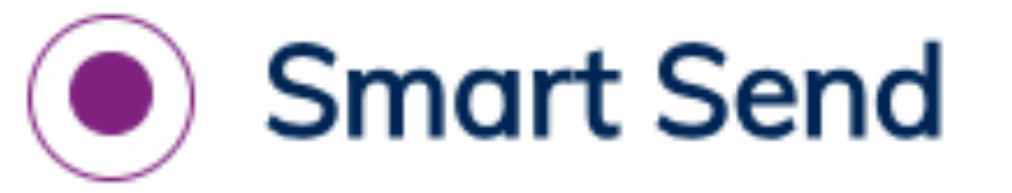

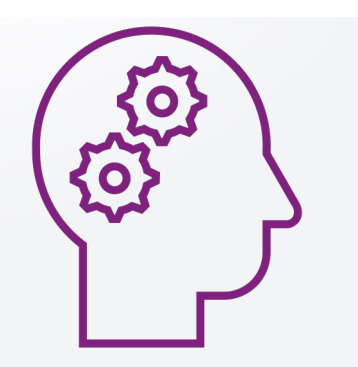

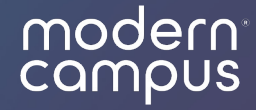

## Smart Send vs. Current Matches

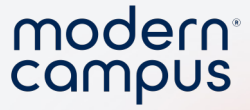

#### **Current Matches**

Message sends to all contacts who meet the criteria **TODAY**.

#### Smart Send

Message sends to all contacts who meet the criteria at the **FUTURE DATE**.

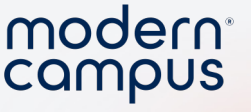

Search Criteria: Scheduling a message for next month to all contacts with current\_city = Boston

- Anthony is currently in Boston.
- Next week, Anthony lets us know he moved to New York.

#### **Current Matches**

Message sends to all contacts who meet the criteria **TODAY**.

#### Smart Send

Message sends to all contacts who meet the criteria at the **FUTURE DATE**.

|                       |      |          |      | ( More | Actions | New Message |
|-----------------------|------|----------|------|--------|---------|-------------|
| Additional crite      | eria |          |      |        |         | ~           |
| current_city          | ~    | equals   | ~    | Boston |         | ×           |
| <u>+ Add Criteria</u> |      |          |      |        |         |             |
|                       |      |          |      |        | Cancel  | Search      |
|                       |      |          |      |        |         |             |
| Date                  |      | Ant      | hony | Moves  |         |             |
| oril 3                |      | April 10 |      |        |         |             |
|                       |      |          |      |        |         |             |

modern. campus

12

Schedu Today,

Anthony is in Boston and meets the criteria

Data Update

nd Date Λay 3

Anthony is in New York and does not meet the criteria

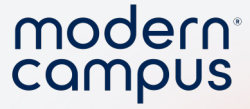

#### Current Matches

 Message sends to all contacts who meet the criteria TODAY.

13

 Anthony receives the message, even though he is no longer in Boston.

#### Smart Send

- Message sends to all contacts who meet the criteria at the **FUTURE DATE**.
- Anthony does not receive the message, because he is no longer in Boston.

#### modern

#### Current Matches

• Message sends to all contacts who meet the criteria **TODAY**.

14

• Anthony receives the message, even though he is no longer in Boston.

#### Smart Send

- Message sends to all contacts who meet the criteria at the FUTURE DATE.
- Anthony does not receive the message, because he is no longer in Boston.

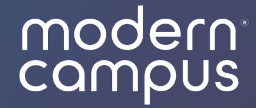

## How to use Smart Send

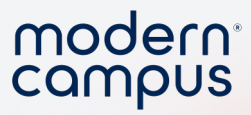

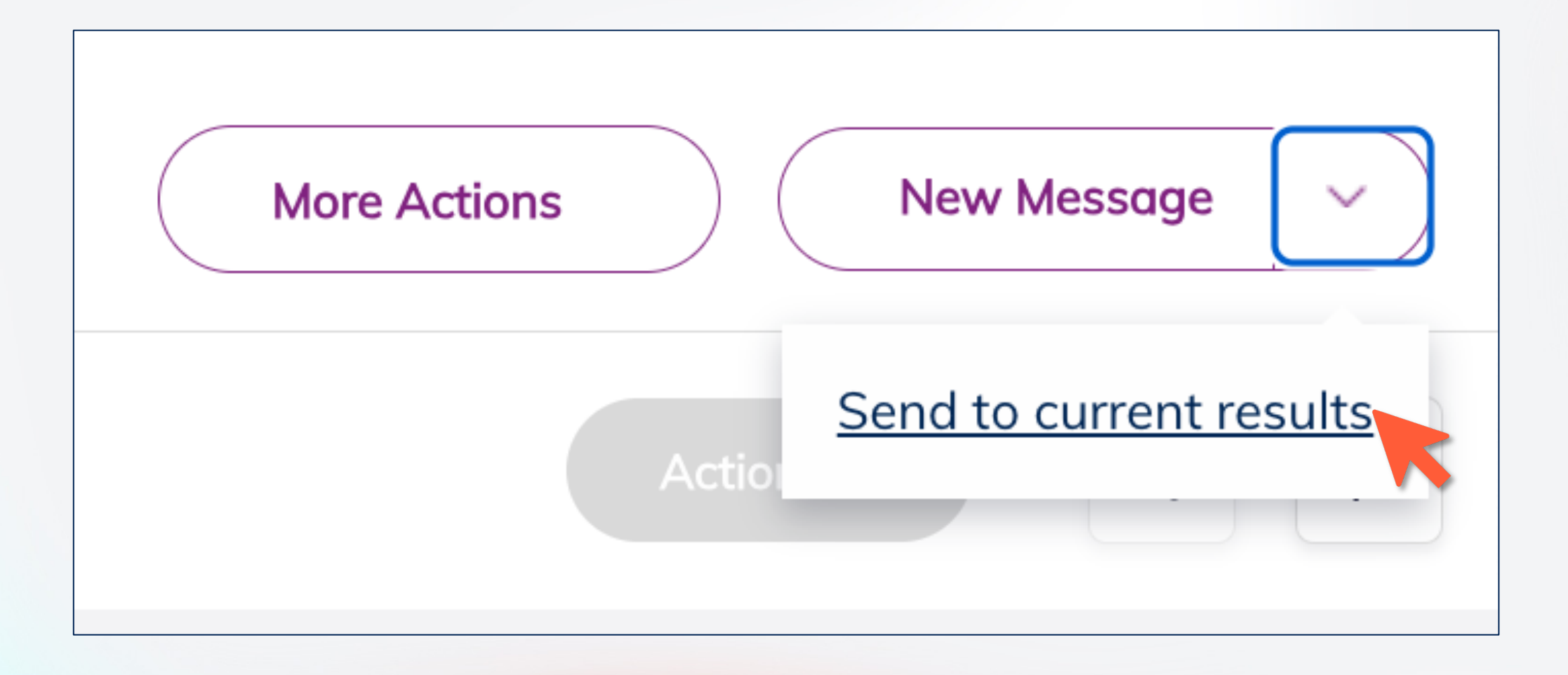

Engaging Modern Learners For Life

16

moderncampus.com

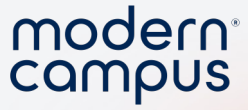

#### Using Advanced Search

- 1. Click "Advanced Search"
- 2. Set your criteria
- 3. "Search"

| Message                   |            | Messages <b>C</b>          |
|---------------------------|------------|----------------------------|
| SEARCH<br>Search contacts | Q -        |                            |
| advanced search           |            | Contacts (48)              |
| PROGRAMS Admissions       | ALL   NONE | ACTIVE LAST NAME           |
| All NONE                  | ^          | <ul> <li>Acosta</li> </ul> |
| ALL I NONL                |            |                            |

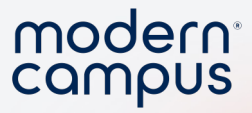

- 4. High the dropdown arrow
- 5. Click "Send to Current Results"

| S modern compus<br>Message                                                                    | Messages       | Contacts | Programs | Analytics | Implementation HE 🐼 🛗 <b>?</b> |
|-----------------------------------------------------------------------------------------------|----------------|----------|----------|-----------|--------------------------------|
| SEARCH                                                                                        |                | Inbox    | Exports  |           | New Message                    |
| Search me Q -<br>active equals true ×                                                         | Sort by Newest | ~        |          |           | Send to current results        |
| add or edit criteria     Alfonso Larson       clear all     10/30/20       FOLDERS     Lauess |                |          |          |           |                                |

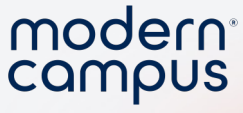

- 6. Write your message
- 7. Select "Future Date"
- 8. Keep "Smart Send" selected
- 9. Click next

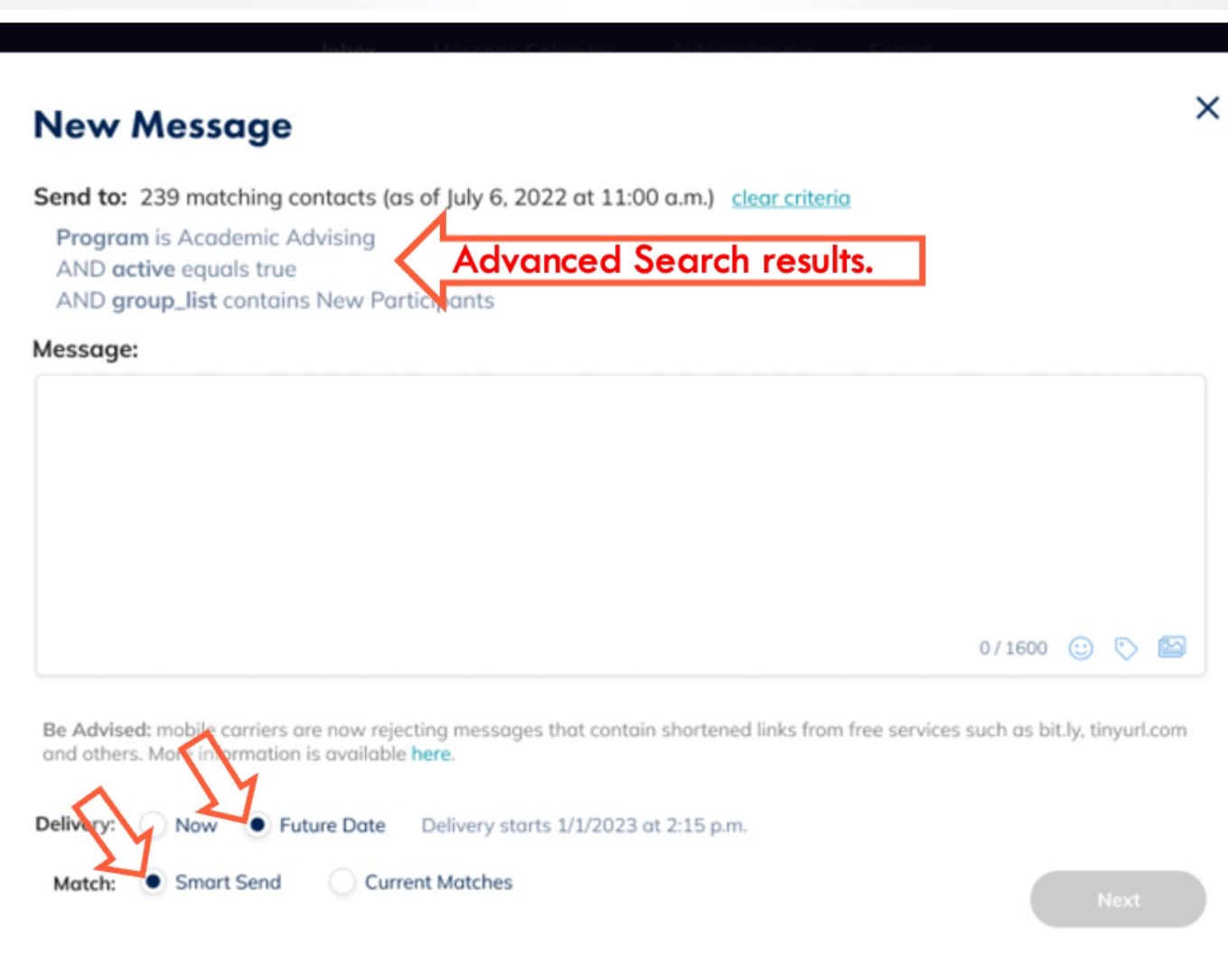

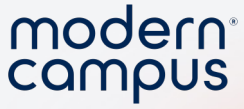

#### 10. Confirm your message

11. Click "Send"!

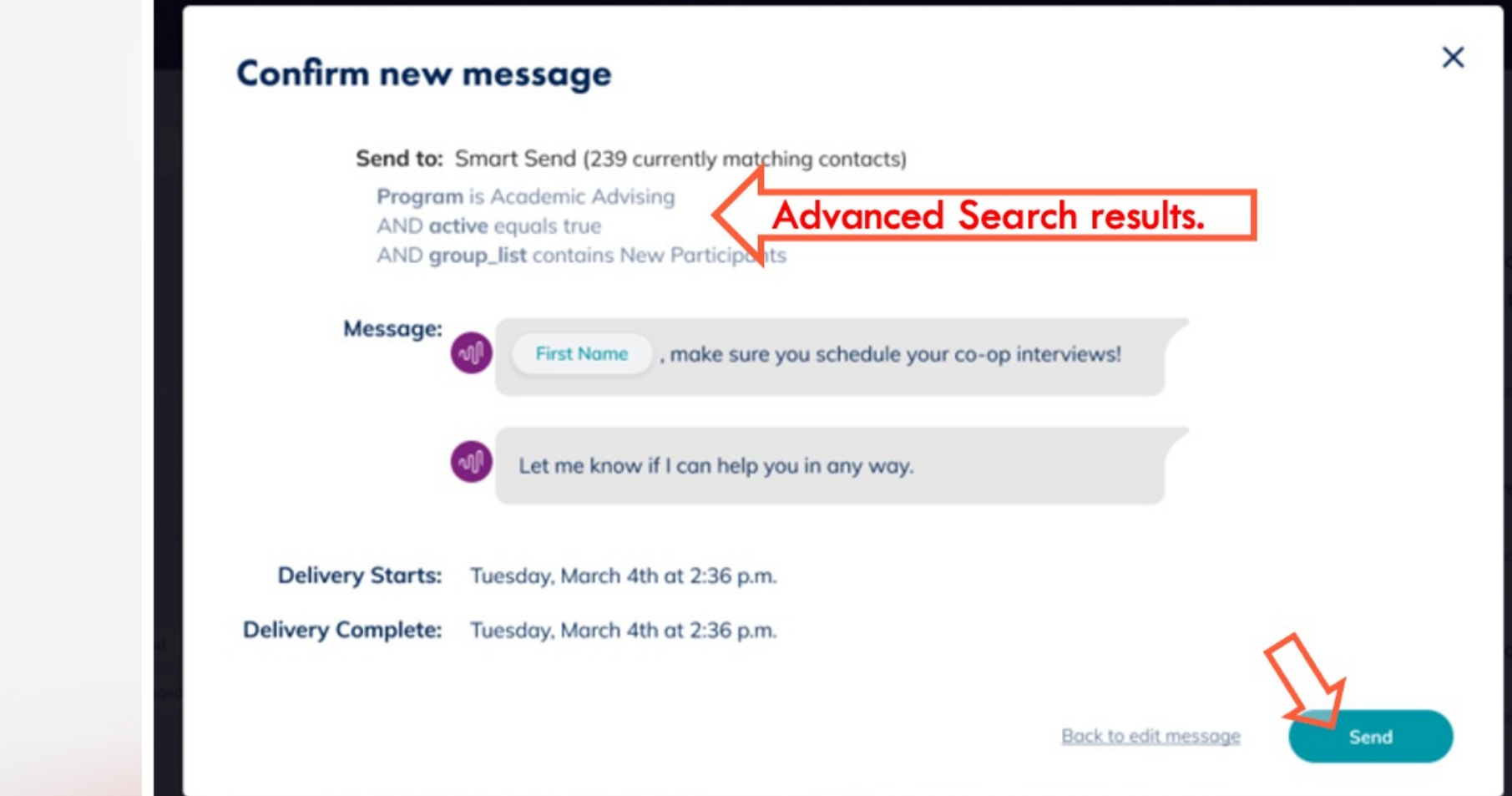

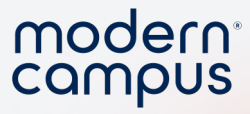

#### Using "Send to Current Results"

| modern compus<br>message                       | Messages Contacts | Programs Analytics | Implementation Alumni 🐼 苗 <b>?</b>            |
|------------------------------------------------|-------------------|--------------------|-----------------------------------------------|
| SEARCH<br>Search contact: Q<br>advanced search | Contacts (48)     |                    | More Actions New Message                      |
| PROGRAMS ALL   NONE                            | ACTIVE LAST NAME  | FIRST NAME         | LAST OUTBOUND LAST INBOUND                    |
| ALL   NONE                                     | Abbott            | Darin              | Apr 8, 2022, 1:36:18 PM Sep 16, 2020, 7:35:29 |
| <ul> <li>2006</li> <li>2008</li> </ul>         | Alyssa            | Willie             | Mar 7, 2024, 3:56:44 PM never                 |
| 2010                                           | Andrew            | Lewis              | Mar 7, 2024, 4:19:01 PM never                 |
| <ul><li>2015</li><li>2016</li></ul>            | Arnold            | Alma               | Aug 31, 2023, 1:01:45 never                   |
| 2017<br>Baltimore                              | Austin            | Ana                | Aug 31, 2023, 4:00:35 never                   |
| Boston<br>DC                                   | Ball              | Jamie              | Aug 31, 2023, 1:01:18 never                   |
|                                                |                   |                    |                                               |

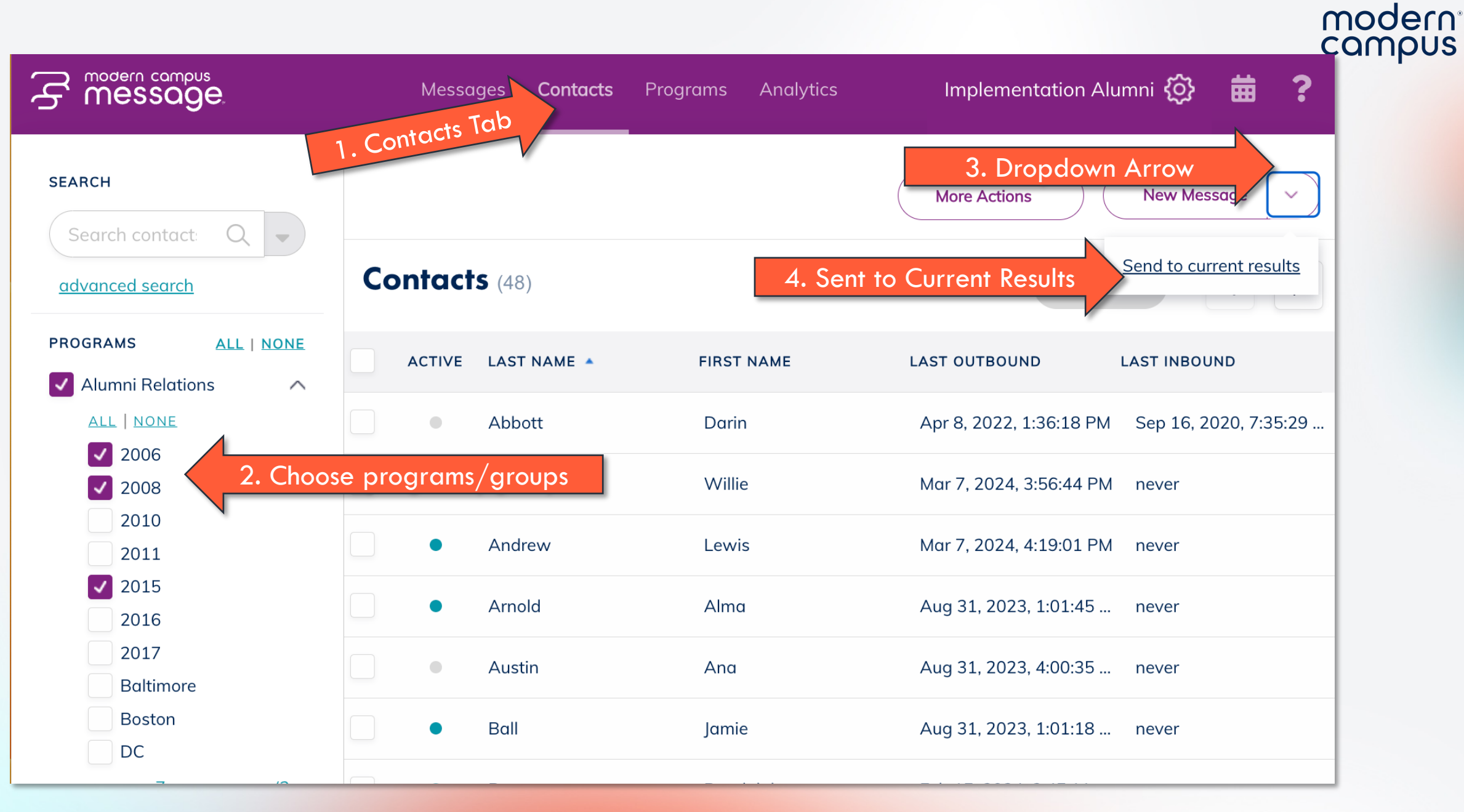

Engaging Modern Learners For Life

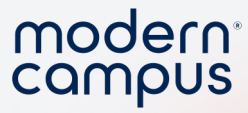

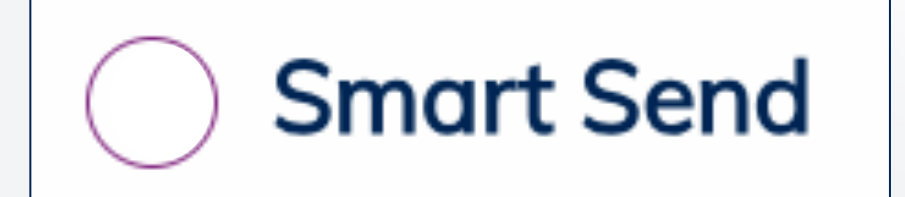

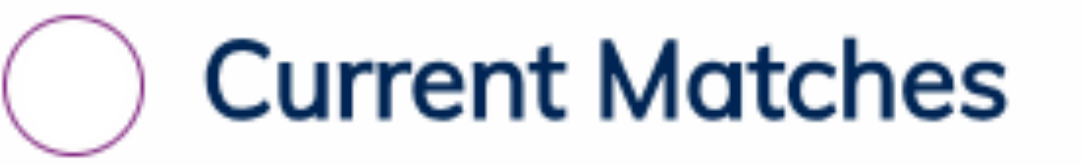

23

Engaging Modern Learners For Life

moderncampus.com

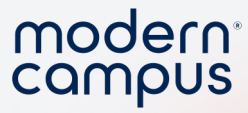

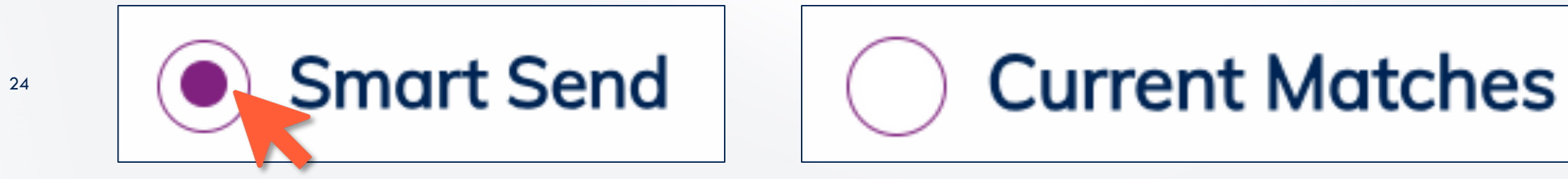

moderncampus.com

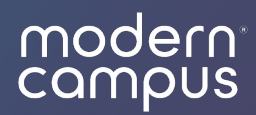

## Examples

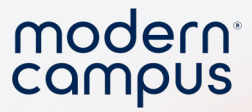

#### Old Way: Template New Way: Smart Send

| New Student<br>Orientation_2       Morning of<br>Freshman<br>Orientation:<br>8/15/2024       New_student = TRUE<br>AND         Student_type = freshman       Student_type = freshman         AND       AND         registered_for_orientation =<br>TRUE | Hi [first_name] or [preferred_name], it's<br>[advisor_name]. Looking forward to seeing you today<br>at [classification] orientation. We have designed it just<br>for [classification] plus favorite professor will be<br>there to meet you! See you on date/time at location |
|----------------------------------------------------------------------------------------------------|----------------------------------------------------------------------------------------------------|
|----------------------------------------------------------------------------------------------------|----------------------------------------------------------------------------------------------------|

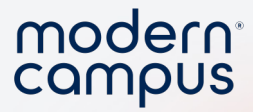

#### Old Way: Template New Way: Smart Send

| Move In Day 8/25/24<br>@10am | s? = True Hi [first_name], we're excited for move in day! Make sure you arrive between 8am and 2pm and check in at Haley Gate! |
|------------------------------|----------------------------------------------------------------------------------------------------|
|------------------------------|----------------------------------------------------------------------------------------------------|

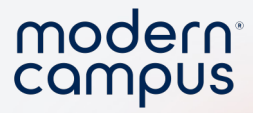

#### Old Way: Template New Way: Smart Send

| First 2 Weeks<br>Check In | <mark>Sep 15, 2024</mark><br>@9am | Program = Advising | Hi [first_name]_ it's [advisor_name]. How have your first few weeks been here at CU? Let me know if there's anything I can do for you! |
|---------------------------|-----------------------------------|--------------------|----------------------------------------------------------------------------------------------------|
|                           |                                   |                    |                                                                                                    |

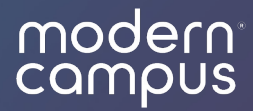

## Trouble Shooting

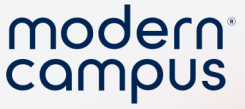

#### User must be in the Contacts tab.

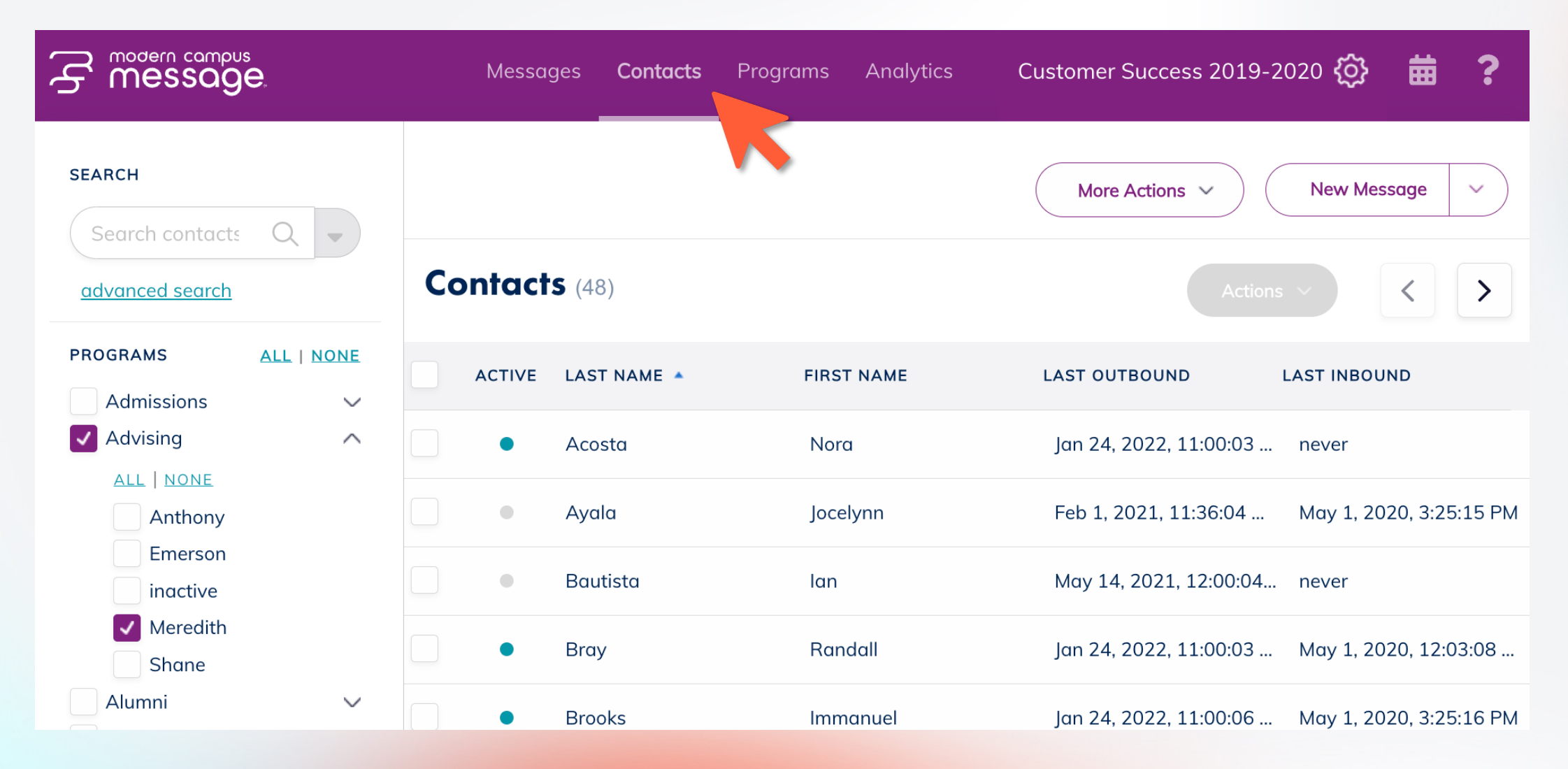

## User must click the "send to current results" in the New Message dropdown.

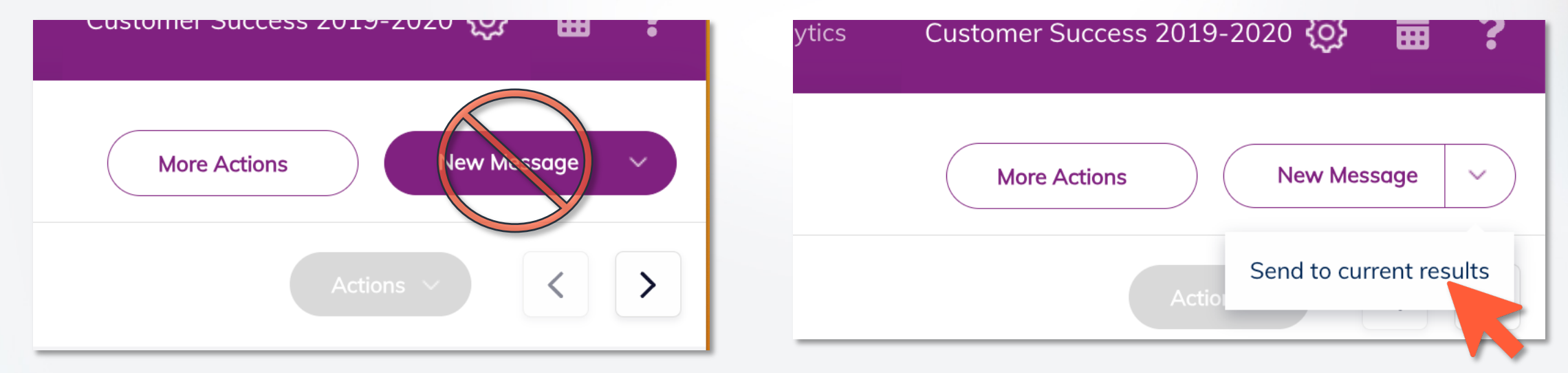

31

Engaging Modern Learners For Life

modern<sup>®</sup>

campus

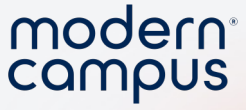

#### The delivery option must be set to Future.

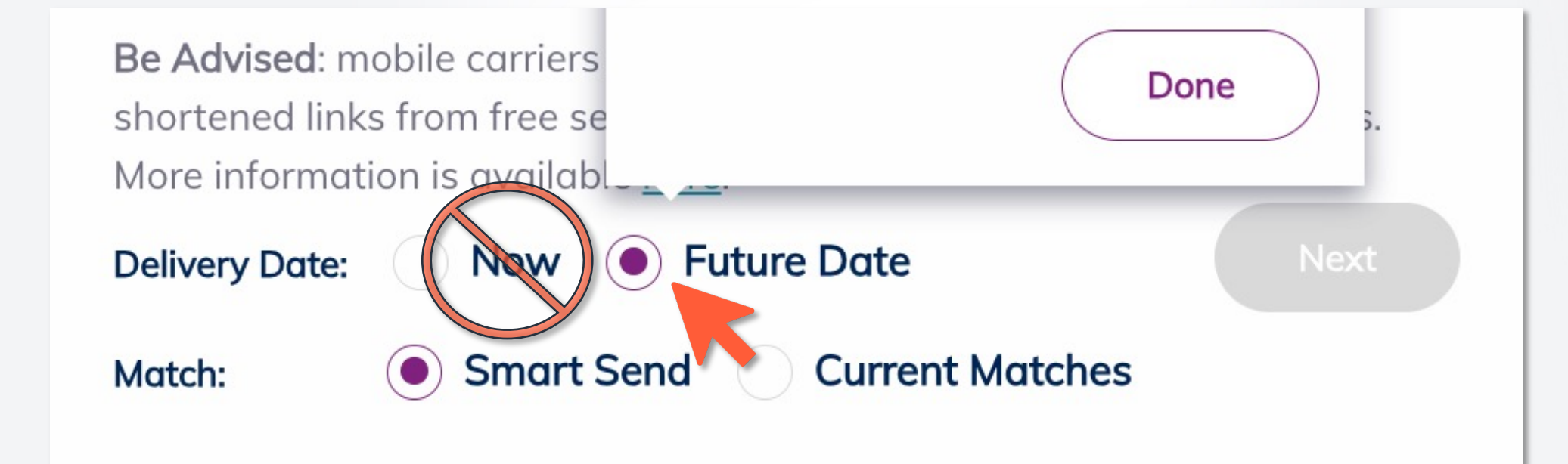

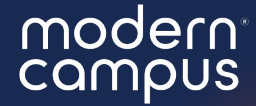

# What will you put into practice after this webinar?

Answer in the poll!

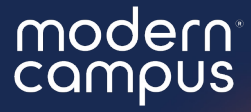

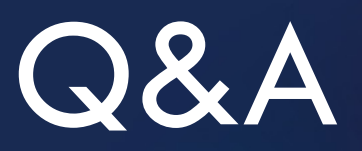

Please put your questions in the Q&A box.I'll get to as many as possible and follow up via email if more research is needed!

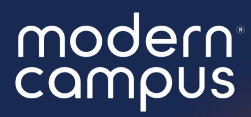

## Thank You

See you next month!